## Step 1 – Type this url into the web browser: http://testetareports.doleta.gov

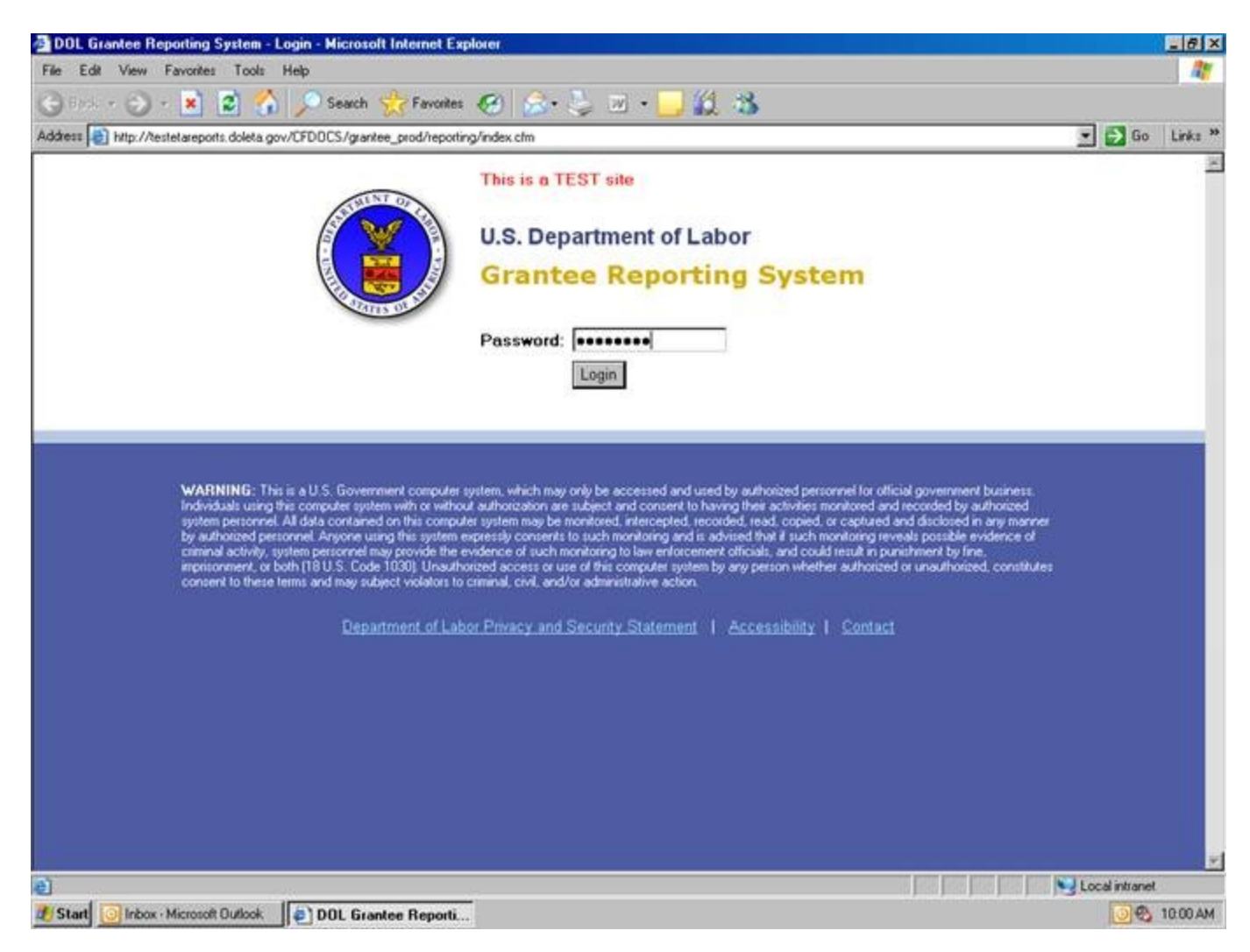

Step 2 – Enter the password: **msfwtest** Step 3 - Click on Login

Step 4 - Select Program Year from the drop-down (2007 is the most recent).

| MSFW Report - Microsoft Inte                         | rnet Explorer                                                                          | X               |
|------------------------------------------------------|----------------------------------------------------------------------------------------|-----------------|
| File Edit View Favorites To                          | ola Help                                                                               | 2               |
| 🌀 Back • 🕤 · 💌 😰                                     | 🏠 🔎 Search 🧙 Favorates 🚱 🍰 🧦 🔤 + 📴 🎉 🍪                                                 |                 |
| Address 👸 Hitp://testetareports.dole                 | ta.gov/CFD0CS/grantee_prod/reporting/wotc/mit/w_year.cfm?CFID=1194998;CFT0KEN=96169303 | 💌 🛃 Go Links "  |
| ETA<br>U.S. Department of L.<br>Employment ant Train | abor<br>ning Administration                                                            |                 |
|                                                      | Migrant And Seasonal Farmworkers Report<br>Please Choose a Program Year                |                 |
|                                                      | Program Year: 2007   Continue 2003 2004 2004 2005                                      |                 |
| Main Menu                                            | 2006<br>2007<br>2008                                                                   | Log out         |
|                                                      | ETA Grantee Reporting System                                                           |                 |
|                                                      |                                                                                        |                 |
| Done                                                 |                                                                                        | Local initianet |
| Start Olhox - Microsoft Outlo                        | ok 🔄 LEARS and OMB Approv. 🔂 RE: LEARS and OMB Ap. 🕼 MSFW Report - Micr                | 10.05 AM        |

Step 5 – Select a reporting quarter from the drop down.

| MSFW Report - Microsoft Internet Explo                         | er                                                         |                                                  | ×                |
|----------------------------------------------------------------|------------------------------------------------------------|--------------------------------------------------|------------------|
| File Edit View Favorites Tools Help                            |                                                            |                                                  | <u></u>          |
| 🌍 Back • 🕑 - 💌 😰 🏠 🔎                                           | Search 🌟 Favorites 🚱 🍰                                     | 🖕 🖩 · 🛄 🎎 😫                                      |                  |
| Address 🔊 http://testetareports.doleta.gov/CFD0                | DCS/grantee_prod/reporting/wotc/index_migra                | nt.cfm?CFID=1194998/CFT0KEN=96169303             | 💌 🎅 Go 🛛 Links 🏾 |
| ETA<br>U.S. Department of Labor<br>Employment ant Training Ada | L<br>ministration                                          | EARS Reporting System                            |                  |
|                                                                | Migrant And Seaso<br>Please choose<br>Quarter Ending Date: | onal Farmworkers Report<br>a Quarter Ending Date |                  |
|                                                                | [                                                          | Continue 09/30/2007<br>12/31/2007<br>03/31/2008  |                  |
| Main Menu                                                      |                                                            | 06/30/2008                                       | Log out          |
|                                                                | ETA Grant                                                  | ee Reporting System                              |                  |
| Done                                                           |                                                            |                                                  | Local intervet   |
| Start                                                          | EARS and OMB Approv                                        | and OMB Ap                                       | 10.05 AM         |

Step 6 – Select a report, either Part I, Part II, Part III, or Part IV.

| MSFW Report - Microsoft Internet E                         | xplorer                                                                                                    |                | - 6 ×               |
|------------------------------------------------------------|----------------------------------------------------------------------------------------------------|----------------|---------------------|
| File Edit View Favorites Tools H                           | eb                                                                                                    |                | 1                   |
| 🔇 Back + 🕑 - 💌 😰 🐔                                         | 🔎 Search 👷 Favorites 🥝 🍰 🌜 🖀 - 📒 🏭 🐁                                                                                                    |                |                     |
| Address 👩 http://testetareports.doleta.gov/                | CFD0CS/grantee_prod/reporting/wotc/menu_migrant.clm?CFID=119499LCFT0KEN=96169303                                                                                                    | 💌 🔁 Go         | Links <sup>30</sup> |
| ETA<br>U.S. Department of Labor<br>Employment ant Training | LEARS Reporting System                                                                                                    |                | R                   |
| Mig                                                        | rant And Seasonal Farmworkers Report for Rhode Island,<br>Quarter Ending: 09/30/2007<br>(Report was State Certified on 04/29/2008 04:06 P.M.)                                                                                                    |                |                     |
|                                                            | Please choose a report:                                                                                                    |                |                     |
| MSFW's Report:                                             | Services to Migrant And Seasonal Farmworkers Report (Part1)  Services to Migrant And Seasonal Farmworkers Report (Part1) Nature of Problem/Accomplishments (Part2) Services Provided Migrant and Seasonal Farmworkers Equity Ratio Indicators (Part3) Services Provided Migrant and Seasonal Farmworkers Minimum Service Level Indicators (Part4) |                |                     |
| Main Menu                                                  |                                                                                                    | Log            | out                 |
|                                                            | ETA Graniee Reporting System                                                                                                    |                |                     |
|                                                            |                                                                                                    |                | ×                   |
| <b>a</b>                                                   |                                                                                                    | Local intranet |                     |
| Start O Inbox - Microsoft Outlook                          | LEARS and OMB Approv                                                                                                    | 200            | 10.06 AM            |